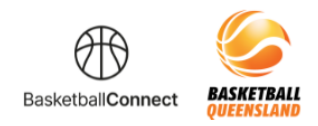

## BASKETBALL QUEENSLAND BASKETBALL CONNECT

## **Senior Player Registration**

The new competitions platform designed for the Queensland basketball community.

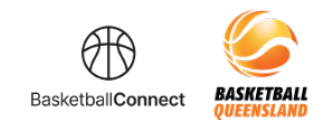

## HOW TO COMPLETE A TEAM MEMBER REGISTRATION

## Via email initiation

If you have received an email inviting you to complete your team registration, follow the steps below:

| 1 | The email will contain a link which will take you to the registration form.                                                                                                    |
|---|----------------------------------------------------------------------------------------------------|
|   | Complete your Registration<br>Hi Brett Jones,<br>John Michaels has invited you to join their team - Our Team playing in 2023 Senior Competition in MONDAY MENS D1 starting on 06/03/2023.<br>Please click here to complete your registration.<br>It's important that you register before the registration close date of 04/09/2023. 2023 Senior Competition starts on 06/03/2023.<br>Please contact John Michaels or Basketball if you have any questions.<br>We look forward to seeing you at the courts. |
|   |                                                                                                    |
| 2 | If you have not competed in a competition using BasketballConnect before, select New User – Register If you have previously used BasketballConnect, enter your login details                                                                                                    |
|   |                                                                                                    |

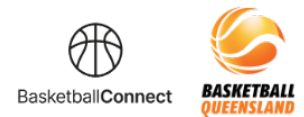

|           | te competition details will appear on the s                                                                                                    | creen                                                                |             |
|-----------|----------------------------------------------------------------------------------------------------|----------------------------------------------------------------------|-------------|
|           | Basketball Registration                                                                                                    |                                                                      |             |
|           | 1) Your Details 2 Additional Information                                                                                                    |                                                                      |             |
|           |                                                                                                    |                                                                      |             |
|           |                                                                                                    |                                                                      |             |
|           | Reg. Open Reg. Close Senior Competition                                                                                                    |                                                                      |             |
|           |                                                                                                    |                                                                      |             |
|           | Divisions<br>MONDAY MENS D1                                                                                                    |                                                                      |             |
|           | Organisation Name                                                                                                    |                                                                      |             |
|           | Training                                                                                                    |                                                                      |             |
|           | No information provided Special Notes                                                                                                    |                                                                      |             |
|           | No information provided                                                                                                    |                                                                      |             |
|           | Competition Venue                                                                                                    |                                                                      |             |
|           | Contact Details                                                                                                    |                                                                      |             |
|           |                                                                                                    |                                                                      |             |
|           | Hide                                                                                                    |                                                                      |             |
| Er<br>Tł  | mail Address<br>nis will offer you a profile to claim                                                                                                    |                                                                      |             |
| Er<br>Tł  | mail Address<br>nis will offer you a profile to claim<br>Your Details                                                                                                    |                                                                      |             |
| Er<br>Tł  | mail Address<br>nis will offer you a profile to claim<br>Your Details<br>You are registering as<br>Player 10 or Older                                                                                                    |                                                                      |             |
| Er<br>Tł  | mail Address<br>his will offer you a profile to claim<br>Your Details<br>You are registering as<br>Player 10 or Older<br>Gender ?<br>Male Female Non-Binary/Gender Fluid Differently Identify                                                                                                    |                                                                      |             |
| Er<br>Tł  | mail Address<br>his will offer you a profile to claim<br>Your Details<br>You are registering as<br>Player 10 or Older<br>Gender @*<br>Male Female Non-Binary/Gender Fluid Differently Identify<br>First Name*                                                                                                    | Middle Name                                                          |             |
| Er<br>Tł  | mail Address<br>his will offer you a profile to claim<br>Your Details<br>You are registering as<br>Player 10 or Older<br>Gender @*<br>Male Female Non-Binary/Gender Fluid Differently Identify<br>First Name*<br>Brett                                                                                                    | Middle Name<br>Middle Name                                           |             |
| Er<br>Tł  | mail Address<br>his will offer you a profile to claim<br>Your Details<br>You are registering as<br>Player 10 or Older<br>Gender ?<br>Male Female Non-Binary/Gender Fluid Differently Identify<br>First Name*<br>Erett<br>Last Name*                                                                                                    | Middle Name<br>Middle Name                                           |             |
| Er<br>Tł  | mail Address<br>his will offer you a profile to claim<br>Your Details<br>You are registering as<br>Player 10 or Older<br>Gender @*<br>Male Female Non-Binary/Gender Fluid Differently Identify<br>First Name*<br>Brett<br>Last Name*<br>Jones                                                                                                 | Middle Name<br>Middle Name<br>Date of Birth•<br>dd-mm-yyyy           |             |
| Er        | mail Address<br>his will offer you a profile to claim<br>Your Details<br>You are registering as<br>Player 10 or Older<br>Gender ?<br>Male Pemale Non-Binary/Gender Fluid Differently Identify<br>First Name*<br>Brett<br>Last Name*<br>Jones<br>Mobile Number*                                                                                | Middle Name<br>Middle Name<br>Date of Birth*<br>dd-mm-yyyy<br>Email* |             |
| Er        | mail Address<br>his will offer you a profile to claim<br>Your Details<br>You are registering as<br>Player 10 or Older<br>Gender<br>Male<br>Female<br>Non-Binary/Gender Fluid<br>Differently Identify<br>First Name*<br>Brett<br>Last Name*<br>Jones<br>Mobile Number*<br>040300000                                                            | Middle Name Middle Name Middle Name Date of Birth* dd-mm-yyyy Email* |             |
| Er.<br>Tł | mail Address<br>his will offer you a profile to claim<br>Your Details<br>You are registering as<br>Player 10 or Older<br>Gender<br>Sender<br>Tirst Name*<br>Brett<br>Last Name*<br>Jones<br>Mobile Number*<br>Od0300000<br>Eind Addreso                                                                                                    | Middle Name Middle Name Date of Birth* dd-mm-yyyy Email*             |             |
| Er<br>Tł  | mail Address<br>his will offer you a profile to claim<br>Your Details<br>You are registering as<br>Player 10 or Older<br>Gender ?<br>Male Pemale Non-Binary/Gender Fluid Differently Identify<br>First Name*<br>Brett<br>Brett<br>Last Name*<br>Jones<br>Mobile Number*<br>0403000000<br>Find Address<br>Address Search*                      | Middle Name Middle Name Date of Birth* dd-mm-yyyy Email*             |             |
| Er<br>Tł  | mail Address<br>his will offer you a profile to claim<br>Your Details<br>You are registering as<br>Player 10 or Older<br>Gender •<br>Male • Female • Non-Binary/Gender Fluid • Differently Identify<br>First Name•<br>Brett<br>Last Name•<br>Jones<br>Mobile Number•<br>0403000000<br>Find Addresss<br>Address Search•                        | Middle Name Middle Name Middle Name Date of Birth* dd-mm-yyyy Email* |             |
| Er.<br>Tł | mail Address<br>his will offer you a profile to claim<br>Your Details<br>You are registering as<br>Player 10 or Older<br>Gender e<br>Male Pemale Non-Binary/Gender Fluid Differently Identify<br>First Name*<br>Brett<br>Last Name*<br>Jones<br>Mobile Number*<br>040300000<br>Find Address<br>Address Search*<br>I<br>Etter Address Manually | Middle Name Middle Name Date of Birth* dd-mm-yyyy Email*             |             |
| Er        | mail Address<br>his will offer you a profile to claim<br>Your Details<br>Vau are registering as<br>Player 10 or Older<br>Male Penale Non-Binary/Gender Fluid Olfferently Identify<br>First Name*<br>Dones<br>Mobile Number*<br>040300000<br>Find Address<br>Address Search*<br>I<br>Etert Address Manually                                    | Middle Name Middle Name Middle Name Date of Birth* dd-mm-yyyy Email* |             |
|           | mail Address<br>his will offer you a profile to claim<br>Your Details<br>You are registering as<br>Player 10 or Older<br>Center Or<br>Male Pemale Non-Binary/Gender Fluid Differently Identify<br>First Name*<br>Terst<br>Lest Name*<br>Jones<br>Mobile Number*<br>Od0300000<br>Find Address<br>Adress Search*<br>I<br>Eter Address Manually  | Middle Name Middle Name  Date of Birth*  dd-mm-yyyy  Email*          | ADD DETAILS |

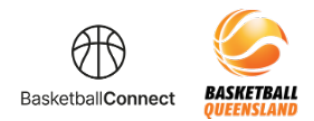

| 5 | If you have entered your details to match Game Day, a pop-up will offer you a profile to claim<br>Follow the prompts to claim your BasketballConnect profile which will include your current BQ                                                                                      |
|---|----------------------------------------------------------------------------------------------------|
|   | We have found a matching uper for John Michaele (for sequrity reasons, we have marked some of the dataile):                                                                                                    |
|   | John M**s - Email: th***@gm*** com. Phone: xxxx x0.000                                                                                                    |
|   | If this is the participant you are registering then please press OK.                                                                                                    |
|   | Please Note: If you have previously registered this user, and proceed without claiming, you may create a duplicate profile and be required to pay membership fees again. If you are unable to access these contact details, please contact your competition organiser or club admin. |
|   | ● Email ○ SMS                                                                                                    |
|   | CANCEL                                                                                                    |
|   |                                                                                                    |
| 6 | Confirm your email address                                                                                                    |
|   |                                                                                                    |
|   |                                                                                                    |
|   | Please enter the complete email address                                                                                                    |
|   |                                                                                                    |
|   |                                                                                                    |
|   | CANCEL                                                                                                    |
|   |                                                                                                    |
| L |                                                                                                    |

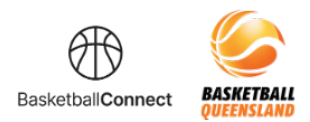

| 7 | Once your profile has been claimed, select No | ext                         |  |
|---|-----------------------------------------------|-----------------------------|--|
|   | Your user was matched successfully.           |                             |  |
| 8 | Enter your emergency contact details then se  | elect Add Details           |  |
|   |                                               |                             |  |
|   | Emergency Contact                             |                             |  |
|   | First Name*                                   | Last Name*                  |  |
|   | First Name                                    | Last Name                   |  |
|   | Mobile Number*                                | Relationship to Participant |  |
|   | Mobile Number                                 | · · ·                       |  |
|   |                                               | ADD DETAILS                 |  |
|   |                                               |                             |  |
|   |                                               |                             |  |

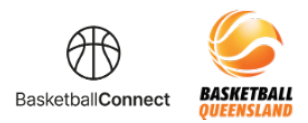

|          | Brett Jones<br>Player 10 or Older                                                                                                    | Edit                                                                                                    |
|----------|----------------------------------------------------------------------------------------------------|----------------------------------------------------------------------------------------------------|
|          | Additional Personal Information Do you identify as being of Aboriginal or Torres Strait Islander origin?*  Not Applicable Aboriginal Torres Strait Islander Please list any injury which is current or recurring or requires surgery?* NA | 0                                                                                                    |
|          | Do you have an intellectual disability or a physical impairment?* Yes  No How many years have you played Basketball?                                                                                                    | *                                                                                                    |
|          |                                                                                                    | REVIEW ORDER                                                                                                    |
| Th<br>En | is screen will give you a summary of your registration<br>sure you agree to the Terms and Conditions before cor                                                                                                    | ntinuing to the payment screen                                                                                                    |
|          | Eret Jones<br>12/11/1988<br>Competition<br>2023 Senior Competition                                                                                                    | Your order Brest Jones - 2023 Senior Competition Player 10 or Older - MONDAY MENS D1 \$185.00 Full Competition - Uprost Total Payment Due \$185.00 |
|          | Registration(s)<br>Player 10 or Older - MONDAY MENS D1<br>How would you like to pay?                                                                                                    | Terms & Conditions Terms and Conditions for Basetball Queensland Terms and Conditions for                                                          |

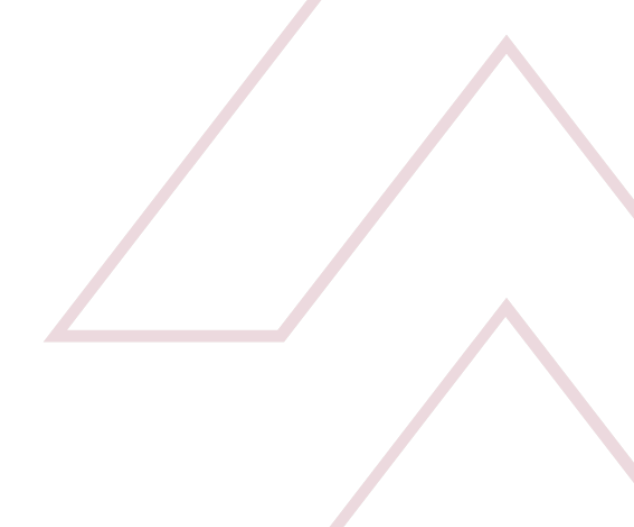

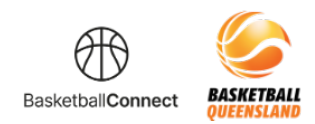

| Secure Payme                                                  | ent Options                                                                                                    |                                                                                                    |                                                                                                    |                                                                                                    |                    |
|---------------------------------------------------------------|----------------------------------------------------------------------------------------------------|----------------------------------------------------------------------------------------------------|----------------------------------------------------------------------------------------------------|----------------------------------------------------------------------------------------------------|--------------------|
| Oirect Debit                                                  | t                                                                                                    |                                                                                                    |                                                                                                    |                                                                                                    |                    |
|                                                               | Bank Account                                                                                                    |                                                                                                    |                                                                                                    |                                                                                                    |                    |
|                                                               |                                                                                                    |                                                                                                    | Account number                                                                                                    |                                                                                                    |                    |
|                                                               | By providing your bank account deta<br>service agreement, and authorise Str<br>debit your account through the Bulk<br>amounts separately communicated to<br>the account listed above. | ils and confirming this payme<br>ipe Payments Australia Pty L<br>Electronic Clearing System (I<br>you by the Merchant.You co | ent, you agree to this Direct Debit Re<br>Id ACN 160 180 343 Direct Debit Us<br>SECS) on behalf of World Sport Action<br>rtify that you are either an account h | quest and the Direct Debit Reque<br>er ID number 507156("Stripe") to<br>Pty Ltd (the "Merchant") for any<br>older or an authorised signatory of | st<br>o<br>v<br>on |
| Credit/Debi                                                   | t Card                                                                                                    |                                                                                                    |                                                                                                    |                                                                                                    |                    |
|                                                               |                                                                                                    |                                                                                                    |                                                                                                    |                                                                                                    |                    |
|                                                               |                                                                                                    |                                                                                                    |                                                                                                    |                                                                                                    | Submi              |
|                                                               |                                                                                                    |                                                                                                    |                                                                                                    |                                                                                                    | Submi              |
|                                                               |                                                                                                    |                                                                                                    |                                                                                                    |                                                                                                    | Submi              |
| If you are pay                                                | ring by Credit Card, e                                                                                                    | enter the det                                                                                                    | ails then select <b>S</b>                                                                                                    | ubmit                                                                                                    | Submi              |
| If you are pay                                                | ring by Credit Card, e                                                                                                    | enter the det                                                                                                    | ails then select <b>S</b>                                                                                                    | ubmit                                                                                                    | Submi              |
| If you are pay<br>Secure Payme                                | ring by Credit Card, e<br>ent Options                                                                                                    | enter the det                                                                                                    | ails then select <b>S</b>                                                                                                    | ubmit                                                                                                    | Submi              |
| If you are pay<br>Secure Payme                                | ring by Credit Card, e<br>ent Options                                                                                                    | enter the det                                                                                                    | ails then select <b>S</b>                                                                                                    | ubmit                                                                                                    | Submi              |
| If you are pay<br>Secure Payme<br>Direct Debi<br>© Credit/Deb | ring by Credit Card, e<br>ent Options<br>it                                                                                                    | enter the det                                                                                                    | ails then select <b>S</b>                                                                                                    | ubmit                                                                                                    | Submi              |
| If you are pay<br>Secure Payme<br>Direct Debl<br>Credit/Deb   | ring by Credit Card, e<br>ent Options<br>it<br>it Card                                                                                                    | enter the det                                                                                                    | ails then select <b>S</b>                                                                                                    | ubmit                                                                                                    | Submi              |
| If you are pay<br>Secure Payme<br>Direct Debi<br>© Credit/Deb | ring by Credit Card, e<br>ent Options<br>It<br>Hit Card                                                                                                    | enter the det                                                                                                    | ails then select <b>S</b>                                                                                                    | ubmit                                                                                                    | MM/YY CVC          |

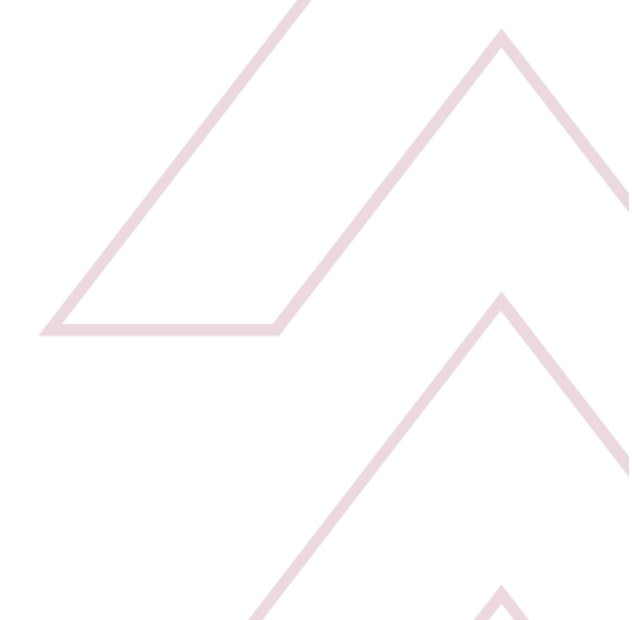